# 教育部 114 年度獎勵社區大學經費 資訊網系統操作說明

《地方政府版》

# 目 錄

- 一、審核社區大學獎勵經費調查操作說明
- 二、審核社區大學獎勵經費申請操作說明
- 三、地方政府年度獎勵經費申請操作說明
  - (一)、縣市獎勵申請意向調查
  - (二)、縣市獎勵金資本門調查
  - (三)、縣市獎勵經費申請

# 一、審核社區大學獎勵經費調查操作說明

# ▶ 審查路徑:由 1.調查申請→2.社大獎勵經費審查→3.內容審閱→4.瀏覽填報內容→5.審查

請檢視所轄社大**獎勵調查**有送出「審核之待審查/審查中數」資料,依路徑說明進入→內容 審閱→(案件進度:[意向]待縣市初審)填報 內容 →4.瀏覽(社大填報內容)→5.審核(通過)

|                 |            | ▼職務                                                                                        | 權限管理                             | 內容管理                                             | 社大管理                                               | ▼活動課程填報      | ▼清冊統      | a <mark>a1</mark> ▼調查申請 ] | 首頁   |        |
|-----------------|------------|--------------------------------------------------------------------------------------------|----------------------------------|--------------------------------------------------|----------------------------------------------------|--------------|-----------|---------------------------|------|--------|
|                 |            |                                                                                            |                                  |                                                  |                                                    |              |           | 社大補助經費                    |      |        |
| 顯示 25 ✔ 筆資料     |            |                                                                                            |                                  |                                                  |                                                    |              |           | 2 社大獎勵經費審查                |      |        |
| 年度期別            | Ħ          | 放填報時間與狀態(全國)                                                                               |                                  | 開放審查時間與                                          | 與狀態                                                | 社區大          | 學總數       | 縣市獎勵經費申請                  |      | 內容     |
|                 | 2022/07/01 | (本) 00:00 ~ 2022/10/21 ( <sup>一</sup> ) 22:59                                              | 2022/08/11 /                     | E) 19:00 - 200                                   | 2/10/21 (=) 22:5                                   | 0            |           | 其他調查問卷                    |      |        |
| 113年            | 2023/07/01 | (八) 00:00 ~ 2023/10/31 (二) 23:59<br>意向調查開放中<br>(三) 00:00 ~ 2023/11/30 (四) 23:59<br>申請填報未開放 | 2023/08/11 (3                    | 至) 18:00~202<br>意向調查開加<br>三) 00:00~202<br>申請填報未開 | 23/10/31 (二) 23:5<br>文中<br>23/12/31 (日) 23:5<br>帛放 | 59           | 1         | 學習證書                      |      | 3 內容審閱 |
|                 |            |                                                                                            |                                  |                                                  |                                                    |              |           |                           |      |        |
| 年度              | 社大         | 開放社區大學填報時                                                                                  | 間                                | 申請資格                                             | 申請意向                                               | 資本門佔<br>獎勵金比 | 成果<br>項目數 | 案件進度                      | 填報內容 | 送審/審查  |
| 113年            | 社區大學       | 2023/07/01 (六) 00:00 ~ 2023/1<br>意向調查開放中<br>2023/11/01 (三) 00:00 ~ 2023/1<br>申請填報未開放       | 0/31 (二) 23:59<br>1/30 (四) 23:59 | 符合<br>(需審查)                                      | 申請<br>(參與審查)                                       | 2%           | 0         | <br>[意向]待懸市初審 <b>4</b>    | 内容   | 5 審查   |
| 顯示 1 - 1 / 取得 1 | 筆資料        |                                                                                            |                                  |                                                  |                                                    |              |           |                           | 首頁   | 上一頁 1  |

(獎勵調查審查路徑圖示)

# ▶ 檢閱社大填報內容:

檢閱社大獎勵[申請意向]及所填寫若獲致獎勵金,預估所需[資本門金額],並請確認基本資料填寫無誤。

|            | 基Z<br>年/    | 本資料<br>度:11- | 科<br>4     |            |                          |
|------------|-------------|--------------|------------|------------|--------------------------|
| 年度         |             | E            | 申請日期       |            |                          |
| 114        |             |              | 2024-11-05 |            |                          |
| 社區大學名稱     |             |              |            |            |                          |
| 測試市測試社區大學  |             |              |            |            |                          |
| 承辦單位(全稱)   |             |              |            |            |                          |
| 南大教育基金會    |             |              |            |            | 安件进车                     |
| 地方政府核准辦理日期 | 地方政府核准辦理    | 字號           |            |            | 条件 進 反<br>「音向] 計 大 道 報 中 |
| 2024-01-01 | 測社字第1130011 | 10019        | 99號函       |            | 申請資格                     |
| 承辦經驗 ?     | 辦理期間(起) ?   |              |            | 辦理期間(訖) ?  | 符合(需審查)                  |
| 新辦 🗸       | 2023-01-01  |              |            | 2025-12-31 | 申請意向                     |
| 承辦年資(年) ?  |             | j            | 承辦年資(月) ?  |            | 申請(參與審查)                 |
| 1          |             |              | 10         |            | 申請經費資格備註                 |
| 承辦單位負責人姓名  |             | j            | 承辦單位負責人職稱  |            |                          |
| 林霖禕        |             |              | 總經理        |            |                          |

| 社區大學負責人姓名     |     | 社區大學負責/  | 人職稱        | 社區大學負責人聘任方式  |        |
|---------------|-----|----------|------------|--------------|--------|
| 范策仕           |     | 教務長      |            | 專任           | $\sim$ |
| 聯絡人姓名         |     |          | 聯絡人職稱      |              |        |
| 李大同           |     |          | 職員         |              |        |
| 公務電話          | 公務傳 | 真        | 公務email    |              |        |
| (03)5715131   |     |          | nthu@gmail | .com         |        |
| 服務行政區         |     | 服務區人口數   |            | 縣市委辦經費 (新台幣) |        |
| 測試市           |     | 3000     |            | 0            |        |
| 專任人員人數        |     | 兼任人員人數   |            | 臨時人員人數       |        |
| 10            |     | 5        |            | 2            |        |
| 社大郵遞區號        | 社大通 | 通訊地址     |            |              |        |
| 300000        | 測試  | 市南大路521號 |            |              |        |
| 變動備註 (社區大學改名或 | 調整服 | 務區等事宜)   |            |              |        |
| 選填,填寫上限300個中  | 文字  |          |            |              | ÷      |
|               | †7  | 皆獲致獎勵金・預 | 估所需資本門金額   |              |        |
| 獎勵金中需要資本門     |     |          | 資本門金額      |              |        |
| 需要            |     | ~        |            | 50,0         | 00     |
|               |     |          |            |              |        |

(社大獎勵調查填寫資料圖示)

### ▶ 執行意向調查審查結果

資料檢核無誤請執行審查→【通過】

如資料需修正請執行審查→【退回社大】做修正

## ★社區大學獎勵意向經地方政府初審通過,才能進行獎勵經費申請作業。

|              |      |                                         |                                   | ▼職務權限管理    | 里 ▼內容管理   | 社大管理       | ▼活動課程填報       | ▼清冊統計         | ▼調查申請 首頁 |           |
|--------------|------|-----------------------------------------|-----------------------------------|------------|-----------|------------|---------------|---------------|----------|-----------|
| 行政區          |      | 社區大學                                    | 年度                                |            | 申請資格      |            | 申請意向          | 0             | 申請進度     |           |
|              | ~    | 全部 🗸                                    | 113年                              | ✓ 全部       |           | ~          | 全部            | ¥ _ £         | 2部       | ~ 搜尋      |
|              |      |                                         |                                   |            |           |            |               |               |          |           |
| 獎勵經費審查       |      |                                         |                                   |            |           |            |               |               |          | ×         |
|              |      |                                         |                                   | 社區大學」的113年 | 獎勵經費「意向調査 | 」審査結果      |               |               |          |           |
| (第註:         |      |                                         |                                   |            |           |            |               |               |          |           |
| 逊填,上限200個甲文与 |      |                                         |                                   |            |           |            |               |               |          |           |
|              |      |                                         |                                   |            |           |            |               |               |          |           |
|              |      |                                         |                                   |            |           |            |               |               |          |           |
|              |      |                                         |                                   |            |           |            |               |               |          | 1         |
|              |      |                                         |                                   |            |           |            |               |               | 服用       | 閉 退回社大 通過 |
|              |      |                                         |                                   |            |           |            |               |               |          |           |
| 5            |      |                                         |                                   |            |           |            |               |               |          |           |
| 年度           | 社大   | 開放社區大學城                                 | 報時間                               | 申請資格       | 申請章向      | 資本門<br>遼勵金 | 估 成果<br>比 項日數 | 案件補           | 主席 填契    | 內容 従寨/寨杏  |
|              | LT Y | WINK IT ELY ( ) - 9                     | 1000101                           |            | T RELAKI  | × 1040 22  |               |               |          |           |
|              |      |                                         |                                   |            |           |            |               |               |          |           |
|              |      | 2023/07/01 (六) 00:00 ~ 2023/            | 10/31 ( <u></u> ) 23:59           | 符合         | 由諸        |            |               |               |          |           |
| 113年         | 社區大學 | 意向調査開放中<br>2023/11/01 (三) 00:00 ~ 2023/ | 」<br>11/30 (四) 23 <sup>.</sup> 59 | (需審查)      | (参與審查)    | 5%         | 0             | (意向)縣市        | 初審诵過     | 容 -       |
|              |      | 申請填報未開放                                 | ζ                                 |            |           |            |               | Con-Middler a |          |           |
|              |      |                                         |                                   |            |           |            |               |               |          |           |

(社大獎勵調查初審通過圖示)

# 二、審核社區大學獎勵經費申請操作說明

### ▶ 審查路徑:由 1.調查申請→2.社大獎勵經費審查→3.內容審閱→4.瀏覽填報內容

檢視獎勵申請所轄社大有送出審核之「待審量/審查中」數量資料,點選「內容審閱」後

|       | Q         |                   |
|-------|-----------|-------------------|
| 依案件谁度 | [申請]待縣市審查 | 進入→4 內容(瀏覽社大埴報內容) |

|            | ▼職務權限管理                                                                                                    | ▼內容管理                          | 社大管理                                                   | ▼活動課程填報                                                 | ▼清冊統計 <mark>1</mark> | ▼調查申請              | 首頁 |        |
|------------|----------------------------------------------------------------------------------------------------|--------------------------------|--------------------------------------------------------|---------------------------------------------------------|----------------------|--------------------|----|--------|
| 顯示 25 🗸 筆道 | 資料                                                                                                    |                                |                                                        |                                                         | 2                    | 社大補助經費<br>社大獎勵經費審查 |    |        |
| 年度期別       | 開放填報時間與狀態(全國)                                                                                                    |                                | 開放審查時間                                                 | 與狀態                                                     | 社區大學總數               | 縣市獎 <b>勵</b> 經費申請  | 副製 | 效 內容   |
| 113年       | 2023/07/01 (六) 00:00 ~ 2023/10/21 (六) 23<br><del>育の調査已始末</del><br>2023/10/24 (二) 00:00 ~ 2023/11/30 (四) 23<br>申請填報開放中 | :59 2023/08/1<br>:59 2023/10/2 | 1 (五) 18:00~2<br><u>意向調查</u><br>4 (二) 00:00~2<br>申請填報開 | 023/10/23 (一) 23:59<br>法市<br>023/12/31 (日) 23:59<br>1放中 | 7                    | 其他調查問卷<br>學習證書     | 2  | 3 内容審閱 |

|   | 年度   | 社 | 大    | 開放社區大學填報時間                                                                                                    | 申請資格         | 申請意向         | 資本門佔<br>獎勵金比 | 成果<br>項目數 | 案件進度             | 填報內容 | 送審/審查          |  |
|---|------|---|------|----------------------------------------------------------------------------------------------------|--------------|--------------|--------------|-----------|------------------|------|----------------|--|
|   | 113年 | A | 社區大學 | 2023/07/01 (六) 00:00 ~ 2023/10/21 (六) 23:59<br>意向調查已結束<br>2023/10/24 (二) 00:00 ~ 2023/11/30 (四) 23:59<br>申請填報開放中 | 符合<br>(需審查)  | 申請<br>(參與審查) | 5%           | 1         | ✔<br>[申請]縣市審查通過  | 內容   | 檢視士大獎勵<br>填報內容 |  |
|   | 113年 | В | 社區大學 | 2023/07/01 (六) 00:00 ~ 2023/10/21 (六) 23:59<br>意向調查已結束<br>2023/10/24 (二) 00:00 ~ 2023/11/30 (四) 23:59<br>申請填報開放中 | 符合<br>(需審查)  | 申請<br>(參與審查) | 5%           | 10        | 0<br>[申讀]待縣市審查 4 | 内容   | 5 重            |  |
| - | 113年 | С | 社區大學 | 2023/07/01 (六) 00:00 ~ 2023/10/21 (六) 23:59<br>意向調查已結束<br>2023/10/24 (二) 00:00 ~ 2023/11/30 (四) 23:59<br>申請遠報開放中 | 符合<br>(得免審查) | 申請<br>(參與審查) | 尚不需要         | 1         | ▶ [申請]等待填報       | 內容   |                |  |

### ▶ 檢閱社大填報內容

社大填報內容功能包含:基本資料、統計資料、成果清冊、列印統計與成果表及(獎勵申 請書)上傳區

| <b>1.</b> 基本資料 | <b>2.</b> 統計資料 | <b>3.</b> 成果清冊 | 4. 列印統計與成果表 | 5. | 上傳區      |
|----------------|----------------|----------------|-------------|----|----------|
| 1.「基本資料」       | 」:獎勵調查時已報      | 審核過的資料         |             |    |          |
| 2.「統計資料」       | ;: 請檢核表 1-1 註  | 果程開設績效統計       | 表 (由系統自動帶)  | 上生 | F度期末填報成果 |
|                | 資料)是否經地        | 方政府審核通過        | ,完成年度兩次期末   | 課程 | 填報資料作業及  |
|                | 表 1-3 學員人數     | 数及性別統計表。       |             |    |          |

|                                              |       |                  | 2             | <b>統計資料</b><br>年度:113 |                                        |
|----------------------------------------------|-------|------------------|---------------|-----------------------|----------------------------------------|
| 課程開設績刻                                       | 改統計表( | 1-1)             |               |                       |                                        |
| 主田 주요 米료 미네                                  | 課程    | 開設統計             | 學員            | 人次統計                  | /# <u></u>                             |
| <b>袾                                    </b> | 開課數   | 百分比              | 人次            | 百分比                   |                                        |
| 學術類                                          | 18    | 13.4%            | 0             |                       |                                        |
| 社團類                                          | 19    | 14.2%            | 0             | -                     |                                        |
| 生活藝能類                                        | 97    | 72.4%            | 0             | -                     | 表 1-1 統計資料。<br>由系統自動帶入社大 <u>112</u> 年度 |
| 其他類                                          | 0     | 0.0%             | 0             | -                     | (春季班+秋季班)期末填報資料。如出現下列紅字說明,請確認          |
| 合計                                           | 134   | 100.0%           | 0             | -                     | 社大年度填報完成與否                             |
|                                              | 其他類   | 課程即課程類<br>本年度兩次期 | 別中的研習<br>末課程填 | 習講座,含語<br>吸,地方政府      | ≜壇、工作坊、專題演講等<br><mark>行尚未全數審核通過</mark> |

| 學員人數及物  | 生別統計表 <b>(1-</b> : | 3)   |     |       |     |       |         |
|---------|--------------------|------|-----|-------|-----|-------|---------|
| 學員類別    | 人數                 | (%)  | 男性  | (%)   | 女性  | (%)   | 深耕或拓展說明 |
| 舊學員     | 600                | 100% | 250 | 41.7% | 350 | 58.3% |         |
| 新學員     | 70                 | 100% | 20  | 28.6% | 50  | 71.4% |         |
| <u></u> | 670                | 100% | 270 | 40.3% | 400 | 59.7% |         |

3. 「成果清冊」:表 1-2、表 2-1、表 2-2、表 2-3、表 3-1、表 4-1、表 5-1

有關課程屬性說明,本年度社大須依「教育部全國社區大學教育資訊網」課程填報之 課程屬性內涵分類,擇一填列,如同時有不同屬性請選擇主要的課程屬性,其他屬性 再於內容介紹補充說明(此為113年獎勵經費申請調整功能設定)

4.「列印統計與成果表」: <u>請確認社大上傳之獎勵經費申請書附表與系統填報後列印是否</u> 相符

|      |        |                                      | ▼職務權限管理 ▼內容管理 社;                                                                                                  | <sup>▶</sup> ③ 112推動績效統計表 - Google Chrome                                                                                                    | - | × |
|------|--------|--------------------------------------|----------------------------------------------------------------------------------------------------|----------------------------------------------------------------------------------------------------|---|---|
| 甘木深刻 | 統計姿料   | 四美田省                                 | 利印统社商式用主                                                                                                    |                                                                                                    |   | Q |
| 基本資料 | 統計資料 — | 成果清冊<br>本表由系統貿<br>「統計貿料」<br>立詞至「上傳區」 | 列印統計與成果表<br>統計與成果表列印輸出<br>年度:113<br>料即時產製,列印時請以傾向列印 並請請<br>及「成果清冊」印出之資料作為獎 經費申<br>上傳完整全態彩色提描檔案,以完 矮戰絕<br>列印統計與成果表 | 請橫向列印           並取消貢首與頁尾           四、112年度推動成效統計表           (一)推動課程成效           表1-1課程開設編文統計表           課程類           潮菜           別           期課           別           期課           」 | 註 |   |

5.「上傳區」:檢視社大獎勵申請書全卷彩色掃描檔。

# ★請地方政府將[社區大學申請教育部獎勵經費審查表](附件 4),於地方政府獎

# 勵經費申請上傳附件區上傳

▶ 執行審查結果

#### 送審路徑:由1.調查申請→2.社大獎勵經費審查→3.內容審閱→4.審查

案件進度需為**[申請]待縣市審查** 

狀態,才能執行[審查]作業做送審

[申請]縣市審查通過

|                       |                                                                                                    | ▼職務權限管理 ▼                                                                                        | 内容管理                 | 社大管理 | ▼活動課程填報 | ▼清冊統計      | ▼調查申請 首頁                             | •   |
|-----------------------|----------------------------------------------------------------------------------------------------|--------------------------------------------------------------------------------------------------|----------------------|------|---------|------------|--------------------------------------|-----|
|                       |                                                                                                    |                                                                                                  |                      |      |         |            | 社大補助經費<br>社大英勵經費審查                   | 1   |
| 顯示 [25 ∨] 筆資料<br>年度期別 | 開放填報時間與狀態(全國)                                                                                                    | 開放審查時間與狀態                                                                                        |                      | 社區   | 大學總數    | 待審量<br>審查中 | ************************************ | 内容  |
| 113年                  | 2023/07/01 (六) 00:00 ~ 2023/11/07 (二) 19:00<br>意向調查已結束<br>2023/11/07 (二) 19:00 ~ 2023/11/30 (四) 23:59<br>申請填報開放中 | 2023/08/11 (五) 18:00 ~ 2023/11/07 (<br>意向調查已結束<br>2023/11/07 (二) 19:00 ~ 2023/12/31 (<br>申請填報開放中 | 二) 19:00<br>日) 23:59 |      | 7       | 2          | 具 心調 宣 同 卷<br>學習 證書                  | 警審開 |

Ø

[申請]待縣市審查

| 年度           | 社大     | 開放社區大學填報時間                                                                                                    | 申請資格         | 申請意向         | 資本門佔<br>獎勵金比 | 成果<br>項目數 | 案件進度                  | 填報內容 | 送審/審查 | 備註/意見      |
|--------------|--------|----------------------------------------------------------------------------------------------------|--------------|--------------|--------------|-----------|-----------------------|------|-------|------------|
| <b>1</b> 13年 | 優秀社區大學 | 2023/07/01 (六) 00:00 ~ 2023/11/07 (二) 19:00<br>意向調查已結束<br>2023/11/07 (二) 19:00 ~ 2023/11/30 (四) 23:59<br>申請填報開放中       | 符合<br>(需審查)  | 申請<br>(參與審查) | 5%           | 1         | ✔<br>[申請]縣市審查通過       | 内容   | -     | 20231010通過 |
| <b>1</b> 13年 | 優等社區大學 | 2023/07/01 (六) 00:00 ~ 2023/11/07 (二) 19:00<br>意向調查已結束<br>2023/11/07 (二) 19:00 ~ 2023/11/30 (四) 23:59<br>申請填報開放中       | 符合<br>(需審查)  | 申請<br>(參與審查) | 5%           | 10        | <b>〇</b><br>[申請]待縣市審查 | 内容   | 審查    | )          |
| 113年         | 優良社區大學 | 2023/07/01 (六) 00:00 ~ 2023/11/07 (二) 19:00<br>意向調查已結束<br>2023/11/07 (二) 19:00 ~ 2023/11/30 (四) 23:59<br>中時:6.80 開始:00 | 符合<br>(得免審查) | 申請<br>(參與審查) | 尚不需要         | 1         | ☑ [申請]等待填報            | 内容   |       |            |

# 資料檢核無誤請執行審查→【通過】,如資料需修正請執行審查→【退回社大】做修正

|              |         | ▼職務權限管理 | ▼內容管理  | 社大管理      | ▼活動課程填報  | ▼清冊統計          | ▼調查申請 | 首頁     |       |    |
|--------------|---------|---------|--------|-----------|----------|----------------|-------|--------|-------|----|
| 行政區          | 社區大學    | 年度      |        | 申請資       | 储        | 申請意向           |       | 申請進    | 圭度    |    |
| 獎勵經費審查       |         |         |        |           |          |                |       |        |       | ×  |
| 備註:          |         |         | 社區大學」的 | 113年獎勵經費! | 「申請」審查結果 |                |       |        |       |    |
| 選填,上限200個中文字 |         |         |        |           |          |                |       |        |       |    |
|              |         |         |        |           |          |                |       |        |       |    |
|              |         |         |        |           |          |                |       |        |       |    |
|              |         |         |        |           |          |                |       |        |       |    |
|              |         |         |        |           |          |                |       | 關      | 閉退回社大 | 通過 |
|              |         |         |        |           |          |                |       | E.I.V. | 案件進度  |    |
| 請確認所轄社力      | 大獎勵線上申請 | 案件進度    | [均為 [  | 申請]縣      | 《市審查通    | 通過 <b>(</b> 如) | 右圖)   |        |       |    |

送審後,社區大學獎勵經費線上申請作業完成,紙本申請資料須送地方政府審閱後,轉送承 辦單位(台評會)方完成送件作業!

# 三、地方政府年度獎勵經費申請操作說明

(一) 縣市獎勵申請意向調查(得免審地方政府需填寫)

▶ 意向調查填寫路徑:由1.調查申請→2.縣市獎勵經費申請→3.申請意向點選 未選擇

### 進入> 變更獎勵經費申請意向(下拉選擇)

符合得免審地方政府需先選擇申請意向再做獎勵申請資料上傳

|           | ▼職務權限管理                                          | ▼内容管理 | 社大管理                                                                                                    | ▼活動課程填報        | ▼清冊統計 | 1 [↓▼調查申請 ]    | 首頁                  |       |
|-----------|--------------------------------------------------|-------|----------------------------------------------------------------------------------------------------|----------------|-------|----------------|---------------------|-------|
|           |                                                  |       |                                                                                                    |                |       | 社大補助經費         |                     |       |
|           |                                                  |       |                                                                                                    |                |       | 社大獎勵經費審查       |                     |       |
|           |                                                  |       |                                                                                                    |                | 2     | 縣市獎勵經費申請     ↔ |                     |       |
| 顯示 25 ∨ 筆 | 資料                                               |       |                                                                                                    |                |       |                |                     |       |
| 年度期別      | 開放上傳時間(全國)                                       | 附件數   | 案件進度                                                                                                    | 申請資格           | 申請意向  | 原始內容           | 送審                  | 備註/意見 |
| 113年      | 2023/09/29 (五) 00:00~2023/11/30 (四) 23:59<br>開放中 | 0     | ▶ ▶ ▶ ▶ ▶ ■ ▶ ■ ▶ ■ ■  ■ ■ ■ ■ ■ ■ ■ ■ ■ ■ ■ ■ ■ ■ ■ ■ ■ ■ ■ ■ ■ ■ ■ ■ ■ ■ ■ ■ ■ ■ ■ ■ ■ ■ ■ ■ ■ ■ ■ ■ ■ ■ ■ ■ ■ ■ ■ ■ ■ ■ ■ ■ ■ ■ ■ ■ ■< | 符合<br>(得免審查) 3 | 未選擇   | 內容填報 4         | 尚未填寫完畢<br>自動檢查未通過報告 | 填報歷程  |
|           |                                                  |       |                                                                                                    |                |       |                |                     |       |

| 變更縣市申請意向 ↓                   |    | ×  |
|------------------------------|----|----|
| 113年縣市獎勵經費的「申請意向」變更為         |    |    |
| 未選擇                          |    | ~  |
|                              | 關閉 | 儲存 |
| 下拉                           |    |    |
| 未選擇                          |    | ~  |
| 未通経 *<br>申請(參與審查)<br>申請(免審查) |    |    |
| 選擇                           |    |    |
| 未選擇                          |    | ~  |
| 未選擇                          |    |    |
| (中語)(参元曲 三)<br>申請(免審査)       |    |    |

## > 變更縣市獎勵申請意向

意向未送審前可至[申請意向]再做變更儲存

| 年度期別 | 開放上傳時間(全國)                                         | 附件數 | 案件進度      | 申請資格         | 申請意向        | 原始內容 | 送審                  | 備註/意見 |
|------|----------------------------------------------------|-----|-----------|--------------|-------------|------|---------------------|-------|
| 113年 | 2023/09/29 (五) 00:00 ~ 2023/11/30 (四) 23:59<br>開放中 | 0   | ☑<br>等待填報 | 符合<br>(得免審查) | 申請<br>(免審查) | 內容填報 | 尚未填寫完畢<br>自動檢查未通過報告 | 填報歷程  |

| 袋王形大市住在方         | × |
|------------------|---|
| 愛史縣巾申請息回 ◀       |   |
| 縣市獎勵經費的「申請意向」獎更為 |   |
|                  | ~ |
| 未週澤              |   |
| 申請(參與審査)         |   |
| 中調(況審笪)          |   |

### (二) 縣市獎勵金資本門調查(申請獎勵經費之地方政府均需填報)

申請 114 年度教育部審查地方政府辦理社區大學業務暨全國社區大學獎勵申請,地方政府若獲致獎勵金,請填寫預估所需資本門金額。

# ▶ 路徑:請由1.調查申請→2.其他調查問卷→選擇問卷「114年度教育部審查地方政府辦 理社區大學業務獎勵金資本門需求調查」→3.新填答

|                                      |                            | ▼職務≬ | 權限管理 ▼內容管理 | 社大管理 ▼活動 | 协課程填報 ▼清冊統   | + ▼調查申請 首頁                   | ▼測試市 職員 |
|--------------------------------------|----------------------------|------|------------|----------|--------------|------------------------------|---------|
| 顯示 25 ~ 筆資料                          |                            |      |            |          |              | 社大補助經費                       |         |
| 問卷名稱                                 | 審查流程形式                     | 填答時間 | 審查時間       | 填答<br>次數 | 機構填答<br>次數上限 | 社大英勳經費審查                     | 填答/審查   |
| 144年度教育部審查地方政府辦理社<br>區大學業務獎勵金資本門需求調查 | <b>縣市填寫</b><br>▼<br>承辦單位審查 |      |            | 0        | 1/縣市         | 縣市英勳經費申請<br>2 其他調查問卷<br>學習證書 | 新填答3    |

114年度教育部審查地方政府辦理社區大學業務獎勵金資本門需求調查

依教育部中華民國113年月日發文字號:臺教社(一)字第113\*\*\*\*\*\*號函辦理

填答次數: 上限1次 填答時間: 審查流程: 縣市填寫>教育部審查

#### 獎勵申請預估所需資本門金額調查

有關114年度教育部審查地方政府辦理社區大學業務暨全國社區大學獎勵申請,地方政府若獲致獎勵金,請預估所需資本門金額,並填寫下列問題:

1.獎勵金是否需資本門(必填,單選題)

🗌 1. 需要

🗌 2. 尚無需要

2.資本門金額 (必填,整數0~500000)

若尚無需要,資門金額請填:0

(資本門調查圖示)

## (三) 縣市獎勵經費申請(申請獎勵經費之地方政府需填報)

教育部審查地方政府辦理社區大學業務暨全國社區大學獎勵申請,地方政府依**申請資格** 進入內容填報後,請依說明上傳相關附件。

▶申請路徑:請由1.調查申請→2.縣市獎勵經費申請→5.內容填報 (上傳)→ 點選上一頁

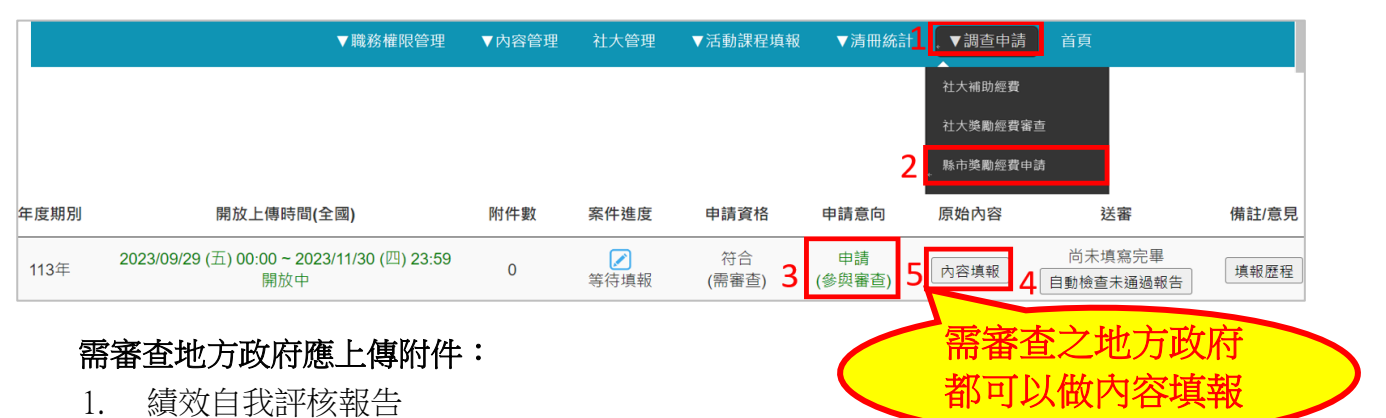

→ 6.送出審查

2. 社區大學申請教育部獎勵經費審查表

#### 得免審地方政府應上傳附件:

- 社區大學基本資料、社區大學各類課程實際開設科目數統計表及對前一年度教育部 提供之改進意見或建議事項的執行與回應情形
- 2. 社區大學申請教育部獎勵經費審查表

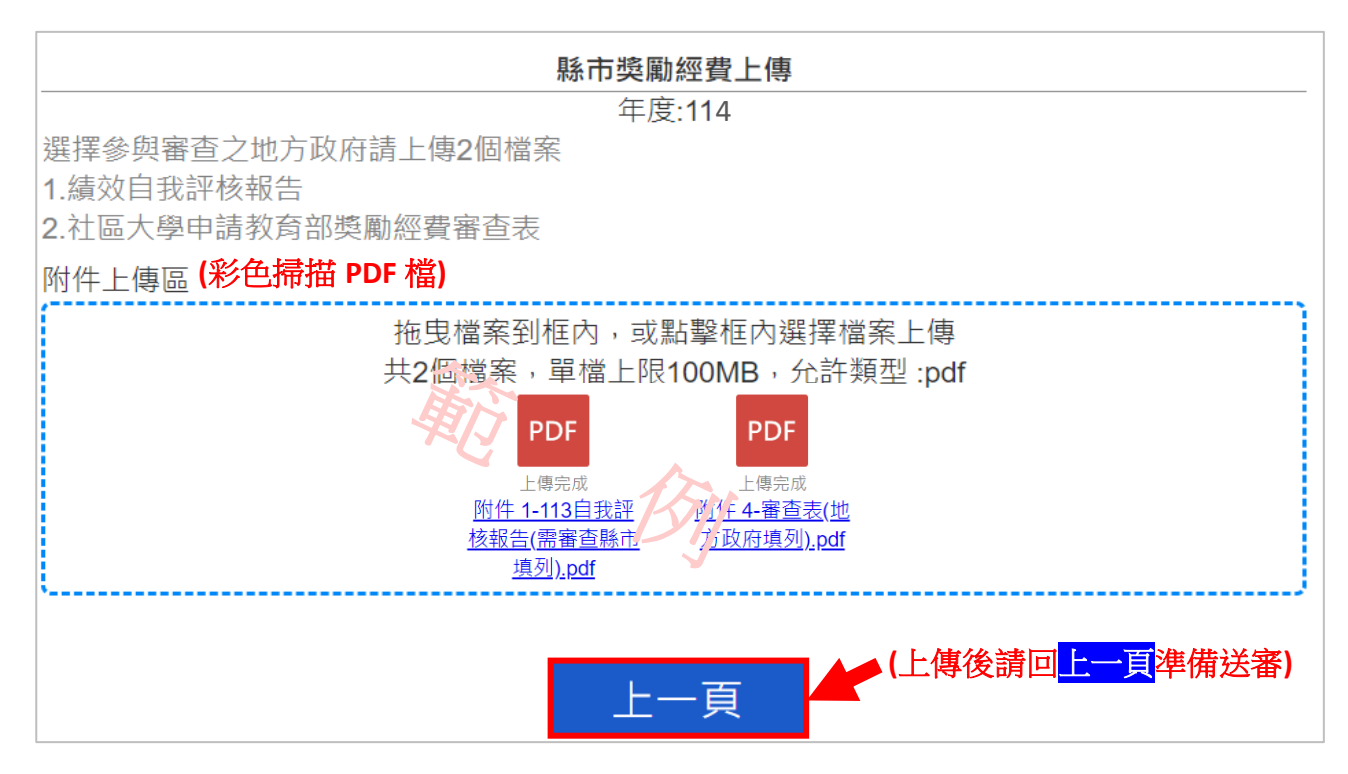

(需審查地方政府上傳圖示)

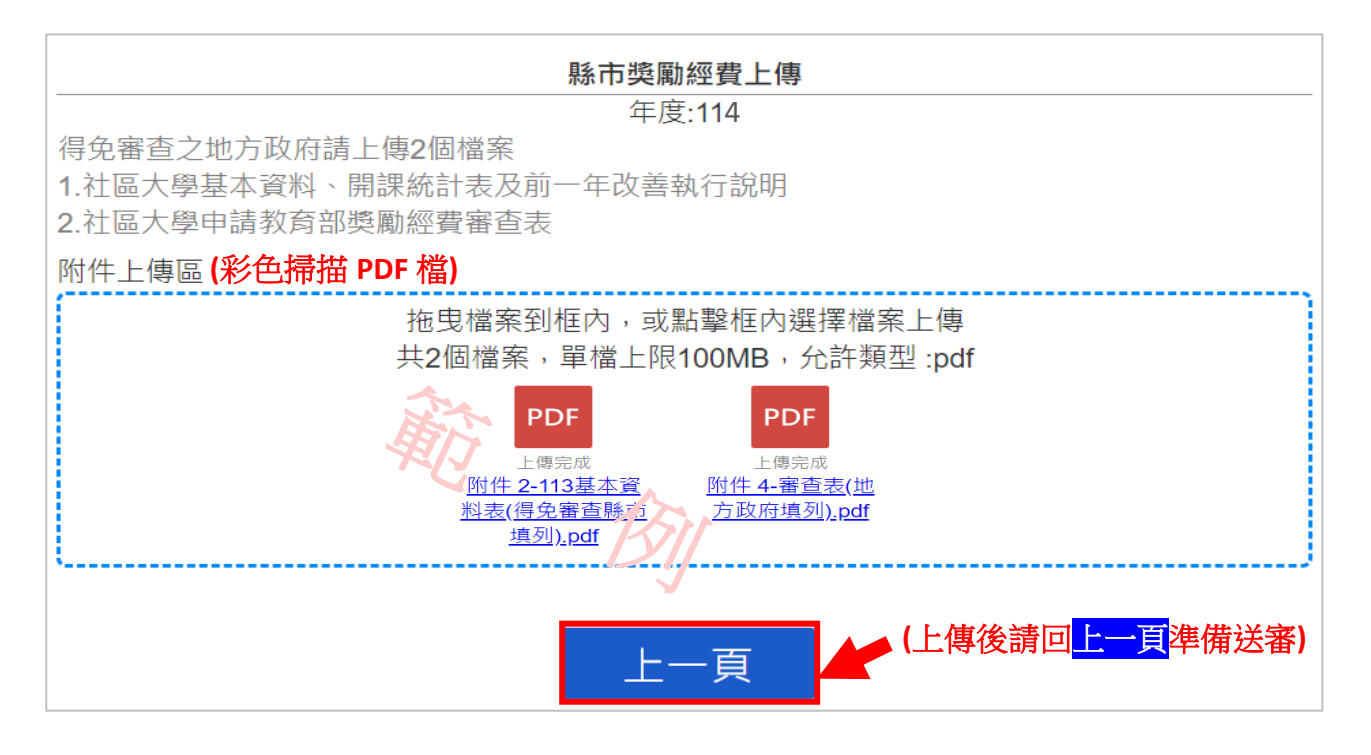

(得免審地方政府上傳圖示)

▶ 自動檢核報告說明

如未依說明上傳完整附件,送審處出現「尚未填寫完畢」,請檢視 自動檢查未通過報告 並依說明辦理。

| 年度期別    | 開放上傳時間(全國)                                         | 附件數      | 案件進度                                    | 申請資格        | 申請意向         | 原始內容   | 送審                  |
|---------|----------------------------------------------------|----------|-----------------------------------------|-------------|--------------|--------|---------------------|
| 113年    | 2023/09/29 (五) 00:00 ~ 2023/11/30 (四) 23:59<br>開放中 | 1        | ▶ ○ ○ ○ ○ ○ ○ ○ ○ ○ ○ ○ ○ ○ ○ ○ ○ ○ ○ ○ | 符合<br>(需審查) | 申請<br>(參與審查) | 內容填報 4 | 尚未填寫完畢<br>自動檢查未通過報告 |
|         |                                                    |          |                                         |             |              |        |                     |
| 顯示 25 ~ | ▶ 筆資料                                              |          |                                         |             |              |        |                     |
| 在 在 田 日 | 別 関かト値時間(全間) 励                                     | 14生物5 15 | 2.仕诽奁 由詰容格                              | 由詰音向        | 盾始內突         | 2关 382 | 借註/音目<br>×          |
| 日動恆質    | 木通過報告                                              |          |                                         |             |              |        |                     |
|         |                                                    | 1. 「     | 附件數量」必需為2個。                             |             |              |        |                     |
|         |                                                    |          |                                         |             |              |        | 關閉                  |

▶ 送出審査

相關資料依說明上傳附件完整後,送審處出現送出審查即可送出獎勵經費申請資料。

| 年度期別 | 開放上傳時間(全國)                                       | 附件數 | 案件進度      | 申請資格        | 申請意向         | 原始內容   | 送審   |
|------|--------------------------------------------------|-----|-----------|-------------|--------------|--------|------|
| 113年 | 2023/09/29 (五) 00:00~2023/11/30 (四) 23:59<br>開放中 | 2   | ✓<br>等待填報 | 符合<br>(需審查) | 申請<br>(參與審查) | 內容填報 6 | 送出審查 |

~提醒您~

送審後,地方政府獎勵經費線上申請作業完成,紙本申 請資料須送達承辦單位(台評會),方完成送件作業。